## Instructions - Parachutistes de l'ACPS EXISTANTS (En règle ou expirés)

## **Renouveler vos certifications**

- 1. Visitez https://cspa.imiscloud.com/Public-FR/
- 2. Sélectionnez «français» dans la liste déroulante en haut à droite

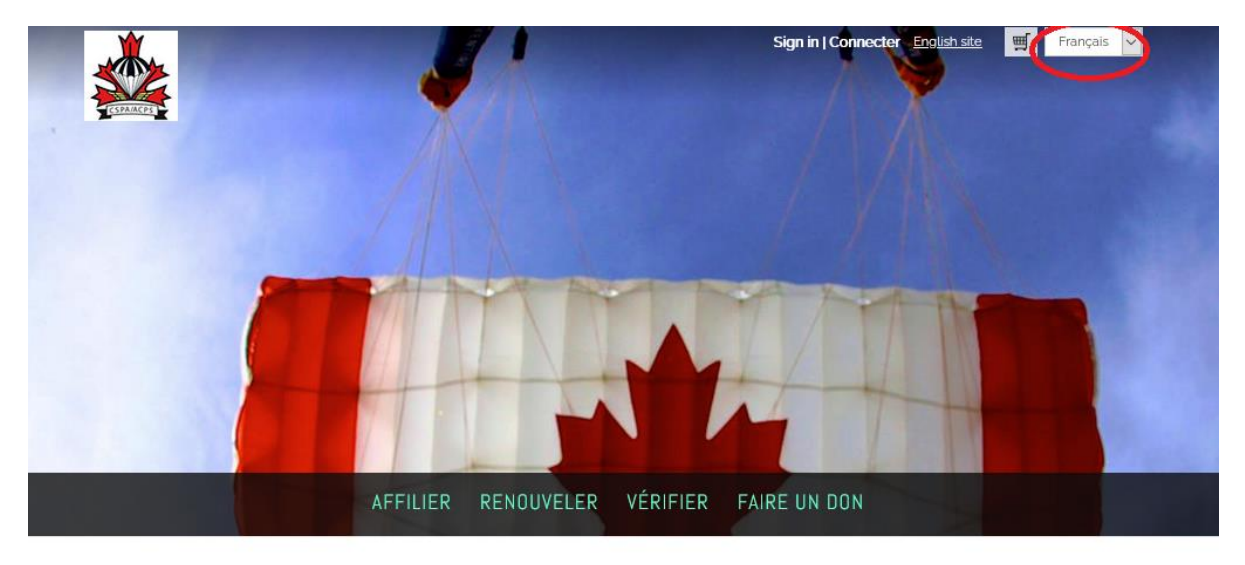

- Sélectionnez « Renouveler » ou « Connecter ». Vous devez avoir déjà complété la procédure contenue dans le document expliquant la façon d'accéder à votre profil. S'il s'agit de votre première connexion, veuillez retourner sur le <u>site Web.</u>
- 4. Une fois votre connexion réussie, cliquez sur « Bonjour, [votre nom] » dans le coin supérieur droit. Vous accéderez maintenant à votre profil. Pour les utilisateurs mobiles, cliquez sur la silhouette de la tête.

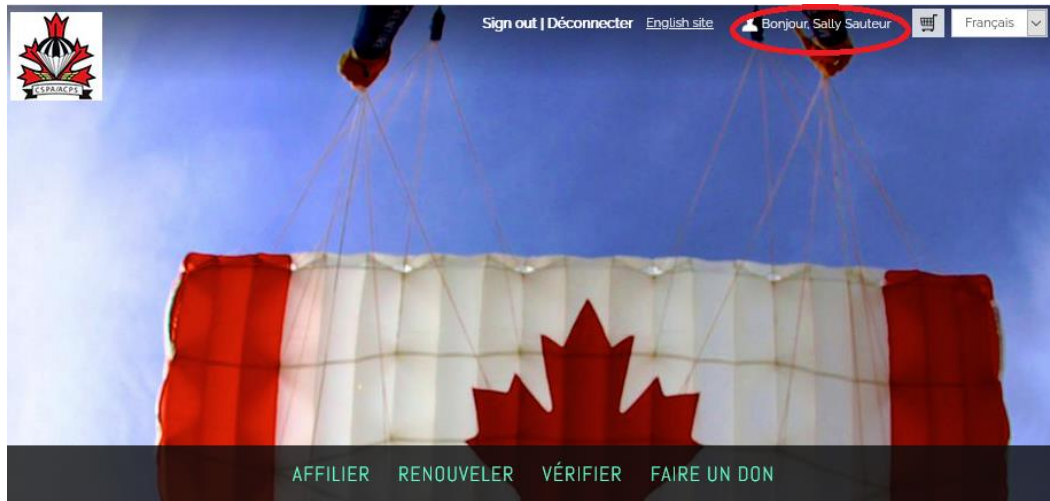

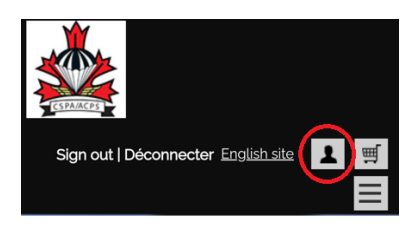

5. Sélectionnez « Certifications » et sélectionnez l'icône crayon sous « Renouvellement »

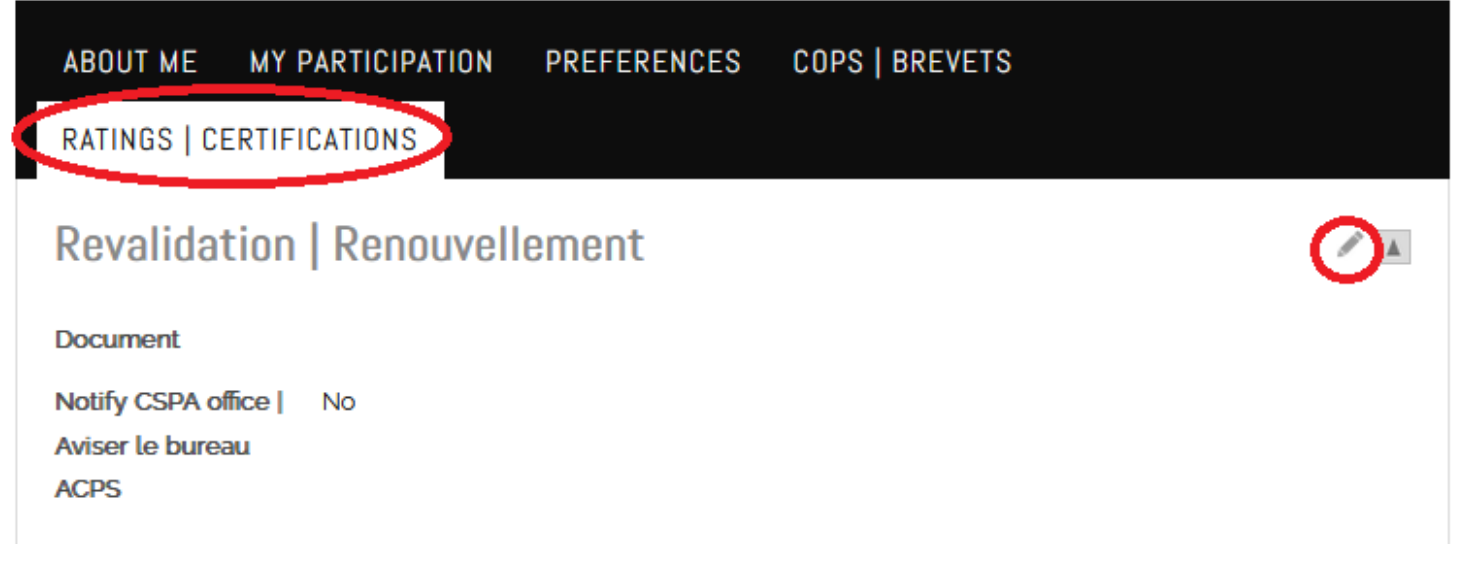

6. Une fois en mode édition, sélectionnez le fichier que vous souhaitez télécharger. Une fois téléchargé, vérifiez que le point est vert. Cela confirme que le fichier a été téléchargé correctement. Cliquez ensuite sur la case à côté de « Aviser le bureau ACPS ». Cliquez sur « Save».

| Revalidati  | on Renouvellement                                                     |      | /      |
|-------------|-----------------------------------------------------------------------|------|--------|
| Document    | Select                                                                |      |        |
|             | Types: doc, pdf, txt, htm, html, gif, jpg, png, rtf, zip,<br>xml, wmv |      |        |
|             | Maximum 109.77 MB                                                     |      |        |
| Notify CSPA | office   Aviser le bureau ACPS                                        |      |        |
|             |                                                                       | Save | Cancel |
| Revalidat   | ion   Renouvellement                                                  |      | / A    |
| Document    | Ratings Revalidation 2022 (en).pdf Remove                             |      |        |
|             | Types: doc, pdf, txt, htm, html, gif, jpg, png, rtf, zip,<br>xml, wmv |      |        |
| $\sim$      | Maximum 109.77 MB                                                     |      |        |
| Nitify CSPA | office   Aviser le bureau ACPS                                        | Save | Cancel |
|             |                                                                       |      |        |

7. Assurez-vous que votre fichier est téléchargé et que la case est cochée « yes », comme cidessous.

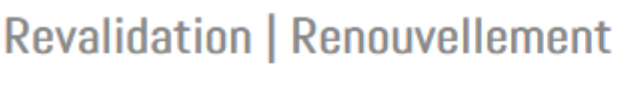

Notify CSPA office | Aviser le bureau ACPS

Document

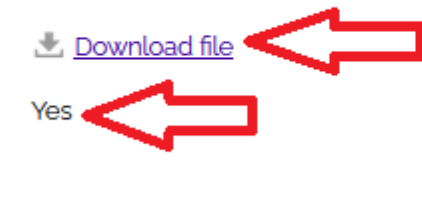

- 8. Si vous rencontrez des problèmes de téléchargement, veuillez envoyer votre formulaire à <u>office@cspa.ca</u>
- 9. Les renouvellements seront traités dans les 72 heures ouvrables. Si vos évaluations n'ont pas été renouvelées après cette période, veuillez envoyer un courriel à <u>office@cspa.ca</u>. Si votre formulaire a été mal rempli (initiales manquantes, notes incorrectes, etc.), il vous sera retourné et ne sera pas traité.